### ONLINE QUICK GUIDE

Version 5.0

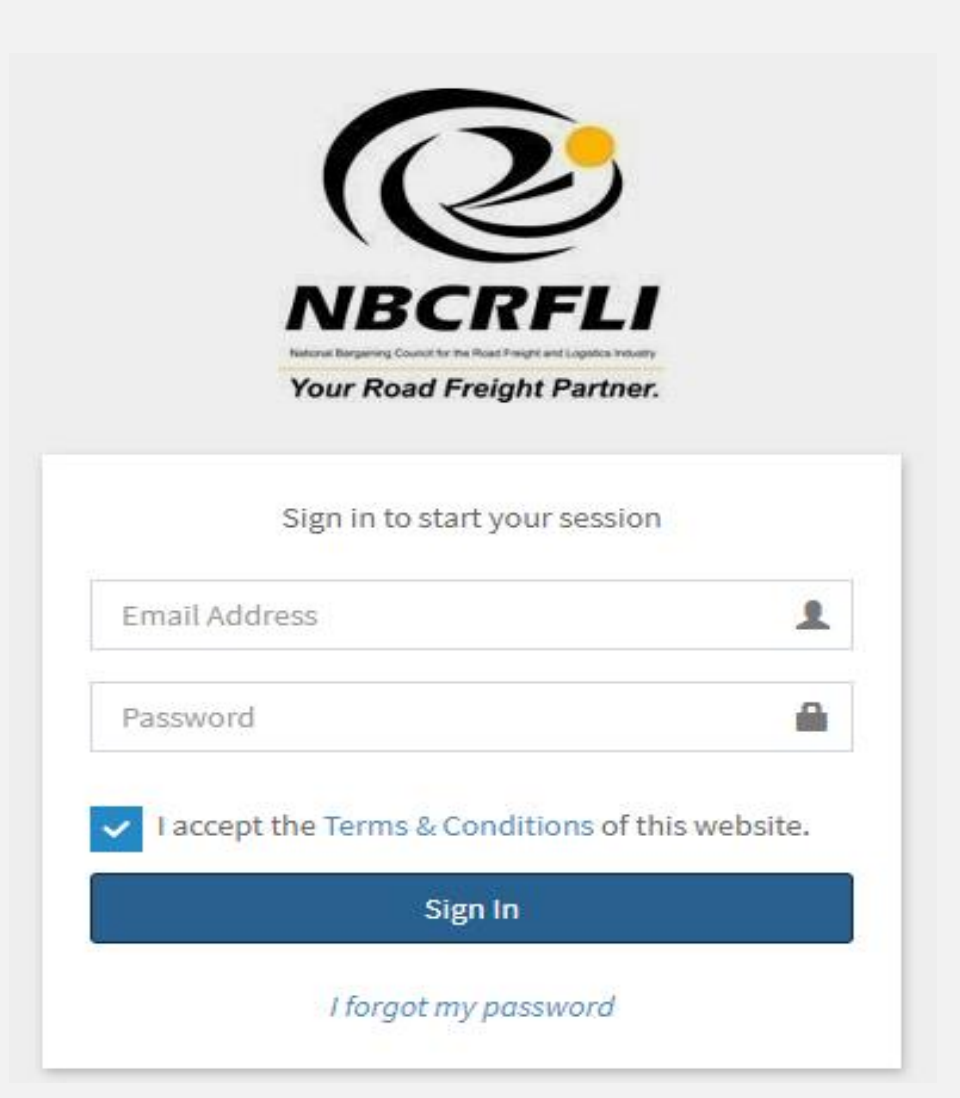

### CONTENTS

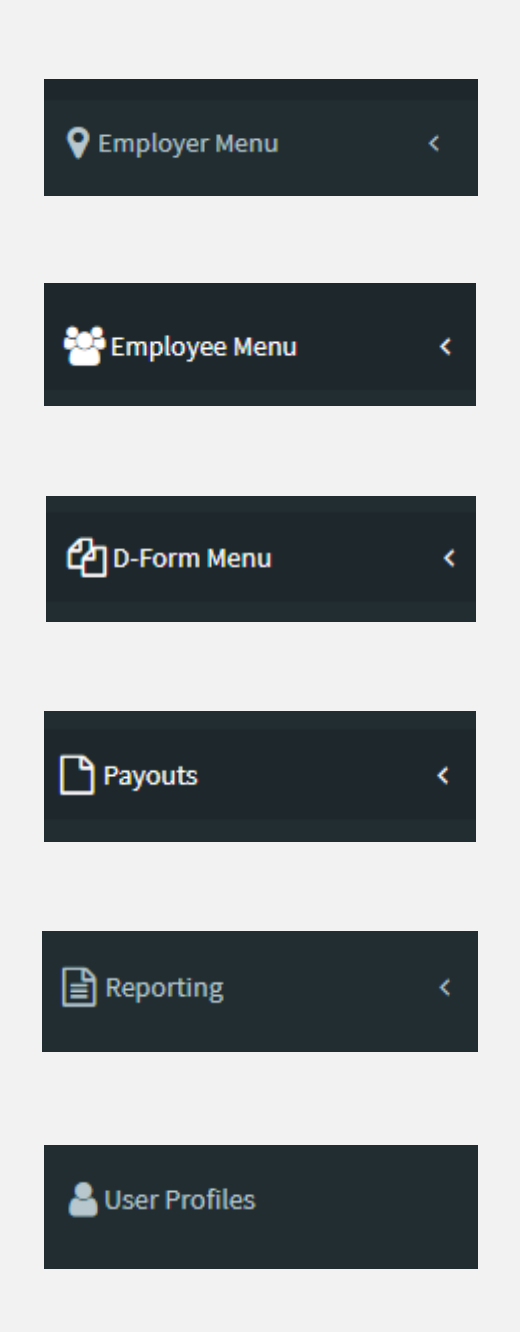

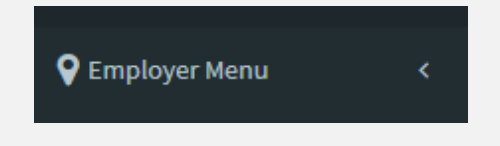

#### • GENERAL DETAILS

\*The general details will contain the company contact information and is updatable.

• Contact details

\*Company contacts such as phone number, email address and physical address.

| Company Details           |            |                  |                  |                    |
|---------------------------|------------|------------------|------------------|--------------------|
| Levy Nr Company           | 1          |                  |                  |                    |
|                           |            |                  |                  |                    |
| Trading As                |            | Company Reg Nr   | Reg Date         | VAT Reg Nr         |
|                           |            | Company Rep      | rg Nr 2019-01-09 | VAT Reg Nr         |
|                           |            |                  |                  |                    |
| Contact Details           |            |                  |                  |                    |
| Contact Name              | Contact En | mail             |                  | Contact Nr         |
| Contact Name              | Email Ad   | ldress           |                  | Contact Nr         |
| Alternative Email         |            | Mobile Nr        | Fax Nr           | Alternative Fax Nr |
| Alternative Email Address |            | Mobile Nr        | r Fax Nr         | Alternative Fax Nr |
| Physical Address          |            | Postal Address   |                  |                    |
| Address Line #1           |            | Address Line #1  |                  |                    |
| Address Line #2           |            | Address Line #2  |                  |                    |
| Addrace Line #2           |            | Address Line #2  |                  |                    |
| URVICES FILLE 42          |            | nuureas Lille #3 |                  |                    |
| Address Line #4           |            | Address Line #4  |                  |                    |
|                           | Postal Cod | le               |                  | Postal Code        |
|                           |            |                  |                  |                    |

#### • Bank Details

\*This is where the company banking details are captured. The bank details have user level access control (refer to the User profile Menu section) and can be updated via this menu.

\*The correct Bank name needs to be entered, then the branch code will enter automatically.

| Bank Details |               |   |
|--------------|---------------|---|
| Bank         | Choose Bank   | v |
| Branch       | Choose Branch | v |
| Account Type | Please select | • |
| Account Nr   | Account Nr    |   |
| Account Name | Account Name  |   |

#### • Configuration Menu

\*The configuration option allows you to set the way information will be displayed.

\*All fields are compulsory and must be completed before the changes are saved.

| Employee Enquiry sort sequence D-Form sort sequence Individe | al Payout sort sequence Year End Payout so | nt conjunco Domittanco Advico sort sorijonco |
|--------------------------------------------------------------|--------------------------------------------|----------------------------------------------|
|                                                              | , , ,                                      | it sequence Remittance Auvice sort sequence  |
| Select T Select Select                                       | t v Select                                 | ▼ Select ▼                                   |

#### • Extra Configuration

\*The administrator email address can be changed or updated here.

\*The importing of VIP, Accsys & Pastel payroll files can be activated here and will be covered under the Dform section.

| Admin Email     Softline VIP User     Acc\$ys File Format     Pastel Payroll User       Admin Email Address     Select     No     Select | - |
|----------------------------------------------------------------------------------------------------|---|
| Admin Email Address     Select     No     Select                                                                                         |   |
| دىسىيە تەرىلى تەرىپىلەر يېزىكە ئىلىكە ئىلىكە ئىلىكە ئىلىكە تەرىپە تەرىپە                                                                 | ۲ |
| Current Period Payron Period Start Honday Pay Bonus Date                                                                                 |   |
| 2019/01 0000-00-00 00000-00-00                                                                                                    |   |

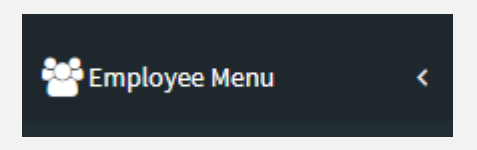

\*The Employee menu has two options. Employees and Request Shift Audit.

| *Clicking o   | on the Edit | will open the Emplo                        | yee N | laintena   | nce s | screen.    |    |     |      |      |   |
|---------------|-------------|--------------------------------------------|-------|------------|-------|------------|----|-----|------|------|---|
| Employee No 🍴 | Clock Card  | ID Nr/ Passport 🎼 Surname, Initials        | ļţ    | Comm. Date | ļţ    | Term. Date | ļţ | TRF | D/F+ | YEP+ | Ø |
| 2210100       |             | Land 10 - 10 - 10 - 10 - 10 - 10 - 10 - 10 |       | 2019-03-01 |       | 0000-00-00 |    | ≓   | 4    | ł    | Ø |

• Employees

\*General Details – The general employee data can be captured here.

\*Wage Details – Wages and employee categories can be captured here.

\*Banking Details – The employee's personal banking details can be capture here.

\*Other Details – Trade Union / Injured on Duty / Seasonal Worker / Maternity Leave.

\*Sick notes - Uploaded Sick are stored here.

|                                                    |               |             |                     |                  |                                 |       | Employee Details | Sicknotes  | Notice |
|----------------------------------------------------|---------------|-------------|---------------------|------------------|---------------------------------|-------|------------------|------------|--------|
| eneral Details                                     |               |             |                     |                  |                                 |       |                  |            |        |
| Employee No                                        | Clock Card Nr |             | Commencement Date   | Termination Date | Termination Re                  | ason  |                  |            |        |
| Clock Card Nr 0000-00-00 Choose Termination Reason |               |             |                     |                  |                                 |       |                  |            |        |
| Surname                                            |               |             | Name                |                  | Initial(s)                      | Title | Date of Bir      | rth        |        |
| Employee Surname                                   |               |             | Employee First Name |                  | Initials                        | Title | T                | 0000-00-00 |        |
| ID Nr                                              | ID Verified   | RSA Citizen | Passport Nr         | Gender           | Race                            |       | Mobile Nr        |            |        |
| RSA ID Nr                                          | No 🔻          | Yes 🔻       | Passport Nr         | Male             | <ul> <li>Choose Race</li> </ul> |       | Ŧ                | Mobile Nr  |        |
| Yes                                                | T             |             |                     |                  |                                 |       |                  |            |        |
| Wage Detail                                        | s             |             |                     |                  |                                 |       |                  |            |        |
| Injured on D                                       | outy / Sea    | asonal      | Worker / Ma         | ternity Leave    |                                 |       |                  |            |        |
| Bank Detail                                        | S             |             |                     |                  |                                 |       |                  |            |        |
| Trade Unior                                        | Dotaile       |             |                     |                  |                                 |       |                  |            |        |

#### • Requesting Shift Audit

\*By clicking on the Apply for shift audit report Apply for this Employee for the employee will be downloaded.

| Employee No 🎵 | Clock Card 🕴 | ID Nr/ Passport 🌵 Surname, Initials | Ļţ | Comm. Date | J† | Term. Date | J† | Ø |
|---------------|--------------|-------------------------------------|----|------------|----|------------|----|---|
|               | 0001 (700)   |                                     |    | 2020-01-01 |    | 0000-00-00 |    | ÷ |
|               |              |                                     |    |            |    |            |    |   |
|               |              |                                     |    |            |    |            |    |   |
|               |              |                                     |    |            |    |            |    |   |
|               |              | Le D-Form Menu                      | <. |            |    |            |    |   |
|               |              |                                     |    |            |    |            |    |   |

÷

• D-Form

\*The Dform menu gives a view of returns / D-forms that have been submitted. To edit a current return / D-form, click on the Edit icon. This will open the an active return / D-form.

\*The d-form totals will display a total summery of each D-form.

\*To upload a VIP, Accsys & Pastel payroll, click Import D-form.

\*The D-form can be downloaded or printed in PDF or excel format.

| Create New D   | -Form 🕇 Import D | -Form 💄 |                     |     |           |    |                           | D-Form sea | ch |         |     | Q    |
|----------------|------------------|---------|---------------------|-----|-----------|----|---------------------------|------------|----|---------|-----|------|
| Show 10        | • entries        |         |                     |     |           |    |                           |            |    |         |     |      |
|                | D-Form No        | J†      | Date Created        | lt. | Status    | 11 | Total (Incl) \downarrow 🕯 | 88         | X  | Ð       | Û   | Ø    |
|                |                  |         | 2020-02-25 12:23:50 |     | Active    |    |                           | D          | x  | Q       | ×   | Ø    |
|                |                  |         | 2020-02-20 10:11:23 |     | Submitted |    |                           | ß          | X  | Q       | ×   | 8    |
|                |                  |         | 2020-01-23 10:28:27 |     | Submitted |    |                           | D          | X  | Q       | ×   | Ø    |
|                |                  |         | 2019-12-18 10:36:43 |     | Submitted |    |                           | D          | X  | Q       | ×   | 8    |
|                |                  |         | 2019-11-15 13:42:19 |     | Submitted |    |                           | D          | ľ  | Q       | ×   | Ø    |
|                |                  |         | 2019-10-22 09:32:38 |     | Submitted |    |                           | D          | X  | Q       | ×   | 8    |
|                |                  |         | 2019-09-19 10:24:17 |     | Submitted |    |                           | D          | X  | Q       | ×   | 7    |
|                |                  |         | 2019-08-16 15:17:39 |     | Submitted |    |                           | D          | X  | Q       | ×   | 7    |
|                |                  |         | 2019-07-22 11:46:24 |     | Submitted |    |                           | D          | X  | Q       | ×   | 8    |
|                |                  |         | 2019-06-21 10:57:51 |     | Submitted |    |                           | D          | X  | Q       | ×   | 6    |
| Showing 1 to 1 | 10 of 26 entries |         |                     |     |           |    |                           |            | F  | revious | 2 3 | Next |

# Other Payroll Import file layout

• D-Form 3rd Party Payroll Import file layout.

• \_\_\_\_\_

• Textfields/varchar must be enclosed with "" (double quotes) as is the default in Microsoft Excel.

• Decimal fields may not contain currency signs or thousand abbreviators/ commas and must contain 2 decimal points only 15 on amount of P1000 must be formatted as 1000.00

2 decimal points only. IE. an amount of R1000 must be formatted as 1000.00.

• Boolean fields or fields with a varchar length of 1 with a specified format must be in UPPERCASE.

• Date fields must be formatted to CCYY-MM-DD, if this can't be accomplished then a date format of CCYYMMDD will also be accepted.

Filename

- -----• 12345CYYMM.csv
- 12345 = levy nr
- C = Council
- YYMM = period paying ie. 0901 (2009/01)
- File Layout

• \_\_\_\_\_

- Field Name Type Length Format
- -----
- levy nr varchar 5
- clock card varchar 13
- surname varchar 30
- initials varchar 5
- id nr varchar 13
- computer nr varchar 7
- prov fund member boolean 1 (Y/N)
- wage rate decimal 10,2
- wage frequency varchar 1 (M/W/F)
- category code varchar 2
- shift adjustment integer 3
- excess brought forward integer 3
- current shifts integer 3
- total shifts integer 3
- excess carried forward integer 3
- commencement date date 10 (CCYY-MM-DD/CCYYMMDD)
- termination date date 10 (CCYY-MM-DD/CCYYMMDD)
- termination reason varchar 3 (T = Terminated)
- trade union code varchar 3
- bank varchar 40
- branch varchar 6
- account nr varchar 25
- account type varchar 1 (1 = Cheq, 2 = Sav, 3 = Trans)

## **Dform Calculations**

WEEKLY WAGES Levy Weekly wage \* Dform weeks \* 0.8% Wellness Weekly wage \* Dform weeks \* 2% Sick Fund Weekly wage \* 20% per weekly wage Leave Weekly wage \* 25% (1-5 years) 28.34% (5-10 years) & 33.30% (10 years and more) per weekly wage **Holiday Bonus** Weekly wage \* 36.08% per weekly wage MONTHLY WAGES Levy Monthly wage \* 0.8% Wellness Monthly wage \* 2% Sick Fund Monthly wage / 4.333 \* 20% Leave Monthly wage / 4.333 \* 25% , 28.34% or 33.30% depends on years of service **Holiday Bonus** Monthly wage / 4.333 \* 36.08%

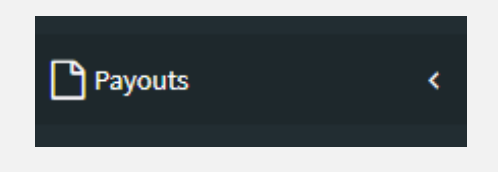

#### • Employee Pay-outs

\*All submitted applications will be displayed.

\*The status of an application can be checked by clicking on the Status icon.

\*A submitted application can also be downloaded or you can view the application by clicking the pay-outs icon.

| Арр            | lication Date 🛛 🕴   | Application Type | Employee 🎵 | Clock Card 🌵 | ID Nr/ Pa | issport 🎁 Surname, Initials |          | Sta | tus |     | Û   | 6    |
|----------------|---------------------|------------------|------------|--------------|-----------|-----------------------------|----------|-----|-----|-----|-----|------|
|                | 2020-03-10          | Leave Payment    |            |              |           |                             |          | (   | )   | A   | ×   | ۲    |
|                | 2020-03-09          | Leave Payment    |            |              |           |                             |          | (   | )   | A   | ×   | ۲    |
|                | 2020-03-06          | Sick Payout      |            |              |           |                             |          | (   | •   | ß   | ×   | ۲    |
|                | 2020-03-05          | Sick Payout      |            |              |           |                             |          | (   | )   | A   | ×   | ۲    |
|                | 2020-03-05          | Leave Payment    |            |              |           |                             |          | (   | )   | ß   | ×   | ۲    |
|                | 2020-03-02          | Leave Payment    |            |              |           |                             |          | (   | )   | A   | ×   | ۲    |
|                | 2020-03-02          | Sick Payout      |            |              |           |                             |          | (   | )   | D   | ×   | ۲    |
|                | 2020-03-02          | Leave Payment    |            |              |           |                             |          | (   | )   | A   | ×   | ۲    |
|                | 2020-02-25          | Sick Payout      |            |              |           |                             |          | (   | )   | A   | ×   | ۲    |
|                | 2020-02-24          | Leave Payment    |            |              |           |                             |          | (   | )   | D   | ×   | ۲    |
| Showing 1 to 1 | 10 of 1,235 entries |                  |            |              |           |                             | Previous | 1   | 3   | 4 5 | 124 | Next |

\*To create an application for an employee, click on the Create New Pay-out Icon.

\*Type in the Employee number / computer number of the employee and click on the employee and then click Create Pay-out Application.

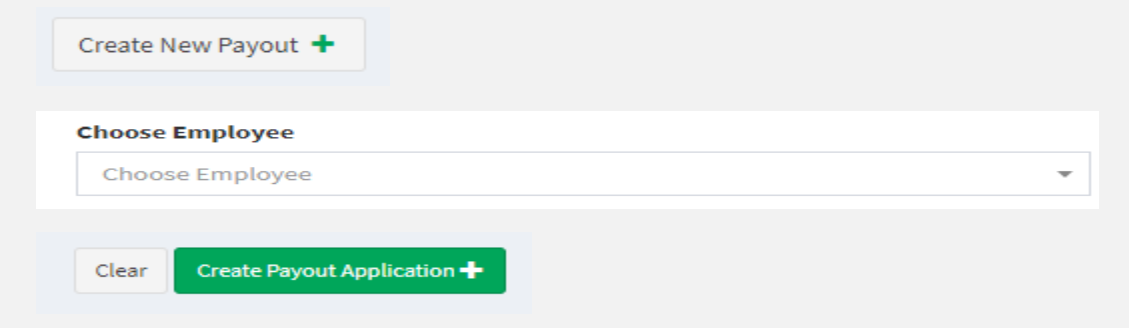

\*By selecting the appropriate type of application that is being applied for, the document will change accordingly.

\*Sick notes can be uploaded with the Sick application.

\*The maximum allowed space for attachments is 2MB

| General Details  |                                                                  |   |                 |
|------------------|------------------------------------------------------------------|---|-----------------|
| Application Date | Application Type                                                 |   | Submitted By    |
| 2020-03-13       | Choose Application Type                                          | ٣ |                 |
| Employee No      | Termination Payout<br>Sick Payout<br>Annexure A6 Payment Voucher |   | ID Nr/ Passport |
| 0010120          | 50120 100 100 100 100 100 100 100 100 100                        |   |                 |

• Year End Pay-outs

\*The Year End Pay-outs menu will display all submitted applications.

\*Clicking on the Create new year end application will generate the application.

![](_page_9_Picture_7.jpeg)

#### • Employee Bank Details

Where you will be able to view or download (PDF or Excel) report of all the employees bank details.

#### • Employee Leave Days Balance

\*View how many leave days an employee has available.

#### • Employee Sick Bonus Due

\*Which employee qualifies for a Sick Bonus.

- Error Log Report
- \* Where you will be able to view, email or download (PDF) the Company error logs.
  - Remittance Advices

\*Displays all remittances (proof of payment) and is downloadable in PDF.

![](_page_10_Picture_0.jpeg)

\*The User profiles menu displays all users for a levy number. New Users can be added here and existing User's detail can also be modified.

\*User level access control is implemented by the User Role section. Administrator will be Manager and Power user will be User. Each user level will have certain rights or access to specific menus.

| User Details |               |               |         |  |  |
|--------------|---------------|---------------|---------|--|--|
|              | First Name    |               | Surname |  |  |
|              | First Name    |               | Surname |  |  |
|              | Mobile Number | Email Address |         |  |  |
|              | Mobile Nr     | Email Addres  | 35      |  |  |
|              |               |               |         |  |  |

| Account Details      |       |                   |
|----------------------|-------|-------------------|
| Account Status       |       |                   |
| Active               |       | •                 |
| User Role            |       |                   |
| User                 |       | •                 |
| Linked Levies        |       |                   |
| Choose Linked Levies |       |                   |
| Access Levies        |       |                   |
| Choose Access Levies |       |                   |
| Username             |       |                   |
|                      |       |                   |
| New Password         |       | Change Password 🖴 |
|                      |       | ۲                 |
| Retype Password      |       |                   |
|                      |       | ۲                 |
|                      |       |                   |
|                      | Clear | Save changes 🗸    |
|                      |       |                   |

## **User Level Access Control**

| User Level | Employer Menu |                                           |         |     |  |  |  |
|------------|---------------|-------------------------------------------|---------|-----|--|--|--|
|            | Company       | Company Contact Bank Extra Configurations |         |     |  |  |  |
|            | Details       | Details                                   | Details |     |  |  |  |
| Manager    | Х             | Х                                         | Х       | Х   |  |  |  |
| User       | Х             | N/A                                       | N/A     | N/A |  |  |  |

| User Level | Employee Menu |         |         |         |         |       |         |
|------------|---------------|---------|---------|---------|---------|-------|---------|
|            | General       | Wage    | Edit    | Bank    | Trade   | Sick  | Request |
|            | Details       | Details | Other   | Details | Union   | Notes | Shift   |
|            |               |         | Details |         | Details |       | Audit   |
| Manager    | Х             | Х       | Х       | Х       | Х       | Х     | Х       |
| User       | Х             | Х       | Х       | N/A     | Х       | Х     | Х       |

| User<br>Level |        |        |         | D-Form   |                        |         |        |
|---------------|--------|--------|---------|----------|------------------------|---------|--------|
|               | Create | Import | Edit D- | Download | <mark>Delete</mark>    | View d- | Create |
|               | New D- | D-form | form    | D-form   | <mark>Active D-</mark> | form    | AWOL   |
|               | Form   |        |         |          | <mark>form</mark>      | Totals  | Claims |
| Manager       | Х      | Х      | Х       | Х        | Х                      | Х       | Х      |
| User          | Х      | Х      | Х       | Х        | N/A                    | Х       | Х      |

| User Level | Employee Pay-outs |        |          |                      |  |  |
|------------|-------------------|--------|----------|----------------------|--|--|
|            | Create            | View   | Download | <mark>Delete</mark>  |  |  |
|            | New Pay- Pay-out  |        | Pay-out  | <mark>Active</mark>  |  |  |
|            | out               | status |          | <mark>Pay-out</mark> |  |  |
| Manager    | Х                 | Х      | Х        | Х                    |  |  |
| User       | Х                 | Х      | Х        | N/A                  |  |  |

| User Level | Reporting |                       |          |                    |  |  |
|------------|-----------|-----------------------|----------|--------------------|--|--|
|            | Employee  | Employee              | Employee | Remittance Advices |  |  |
|            | Bank      | Leave Days Sick Bonus |          |                    |  |  |
|            | Details   | Balance               | Due      |                    |  |  |
| Manager    | Х         | Х                     | Х        | Х                  |  |  |
| User       | Х         | Х                     | Х        | Х                  |  |  |

| User Level | User Profile     |         |         |  |  |
|------------|------------------|---------|---------|--|--|
|            | Add New          | Edit    | Delete  |  |  |
|            | User             | Profile | Profile |  |  |
| Manager    | Х                | Х       | Х       |  |  |
| User       | <mark>N/A</mark> | Х       | N/A     |  |  |

#### **Contact details for E-Business department**

![](_page_12_Picture_2.jpeg)

This email and any files transmitted with it are confidential and intended solely for the use of the individual or entity to whom they are addressed. If you are not the named addressee you should not disseminate, distribute or copy this e-mail. Please notify the sender immediately by e-mail if you have received this e-mail by mistake and delete this e-mail from your system. If you are not the intended recipient you are notified that disclosing, copying, distributing or taking any action in reliance on the contents of this information is strictly prohibited. Although the NBCRFLI has taken reasonable precautions to ensure no viruses are present in this email, the NBCRFLI cannot accept responsibility for any loss or damage arising from the use of this email or its attachments.

#### Kind regards,

Kind regards,

![](_page_12_Picture_5.jpeg)

Luigi Wilson E-Business Manager E-Business Department

luigi.wils on@nbcrfi.co.za Tel 011 703 7000 ext. 1192 Cell: 083 303 9218 Fax 088 786 3832 Online returns <u>https://www.nbcrfionline.org.za</u> Web site http://www.nbcrfli.org.za

#### http://www.nbcrfli.org.za/documents/circulars/Circular to the Industry-Amendments Main Collective Agreement.pdf

This email and any files transmitted with it are confidential and intended solely for the use of the individual or entity to whom they are addressed. If you are not the named addressee you should not disseminate, distribute or copy this e-mail. Please notify the sender immediately by e-mail if you have received this e-mail by mistake and delete this e-mail from your system. If you are not the intended recipient you are notified that disclosing, copying, distributing or taking any action in reliance on the contents of this information is strictly prohibited. Although the NBCRFL has taken reasonable precautions to ensure no viruses are present in this email, the NBCRFL cannot accept responsibility for any loss or damage arising from the use of this email or its attachments.